# 公共空间预约系统审核说明

# 审核入口: 教务管理系统-桌面-审核教室预约

| De 北京研報             | 大學                                                        | KINGOSOFT高校数字校园综合管理平台                            |                                            |
|---------------------|-----------------------------------------------------------|--------------------------------------------------|--------------------------------------------|
| ◆ 教冬网络管理系统          |                                                           |                                                  | 🗟 桌面 💷 主题风格 鹽 在线消息 📾 手机短信 🖂 电子邮件 🔮 帮助 🙂 退出 |
|                     | 个人事务                                                      |                                                  |                                            |
| 为管理人员提供的服务          | ◎ 您好, 老师, 欢迎使用教务                                          | 3网络管理系统!                                         |                                            |
| 基本信息                | <ul> <li>修改密码</li> </ul>                                  |                                                  |                                            |
| 教子计划<br>2014年2017   | <ul> <li>○ 预约教室</li> </ul>                                |                                                  |                                            |
| 子生子精                | <ul> <li>         审核教室预约     </li> </ul>                  |                                                  |                                            |
| 初子仕労<br>理主培祉        |                                                           |                                                  |                                            |
| 「本記書料」              |                                                           |                                                  |                                            |
| 「「」」と味              | 文件下载                                                      |                                                  | Þ                                          |
| TOKEL               | <ul> <li>"期末考试确定考试任务"操作指南</li> </ul>                      |                                                  | 1                                          |
|                     | 動务系统浏览器设置                                                 |                                                  | 1                                          |
|                     | ○ 跨年級/跨专业选课办理流程                                           |                                                  | 1                                          |
|                     | ◎ 免听课程选课办理流程                                              |                                                  | 1                                          |
|                     | ◎ 新生选课指南                                                  |                                                  | 1                                          |
|                     | ○ 重修课程选课办理流程                                              |                                                  | 1                                          |
|                     |                                                           |                                                  |                                            |
|                     |                                                           |                                                  |                                            |
| 大物に執ば「号相単的印象        |                                                           |                                                  |                                            |
| <b>为我师教制八贝证供的服务</b> | 校内通知                                                      |                                                  | Þ                                          |
| 公共英源版芳平百            | □ [書面] 这是—个用于测试的副本、请不要进行(                                 | 印刷操作!                                            | 2018-02-26                                 |
| 最近使用的功能 保存 清空       | <ul> <li>[書面]2017-2018学生第二学期研究生研究方法</li> </ul>            | 2019年1月1日<br>送津程                                 | 2018-01-03                                 |
|                     | ○ (晋面)关于2017-2018 学年表示学期前 博研究                             | 24 学位古语某些课程选课通知                                  | 2017-12-28                                 |
|                     |                                                           | umu - 1 / 12/2019/12/2019/12/2019<br> 丁 / ためい通知1 | 2017-12-20                                 |
|                     | ✓ (旦风)(我及(大) 2014级本科主手业削剧爆未来 ○ (墨西)关于2017 2010送午客新学期主到生土学 |                                                  | 2017-12-27                                 |
| l]                  | ♥ [直                                                      | ツア・肩に空味可以進入山                                     | 2017-12-20                                 |

## 审核页面:

| 当前位置:教室借用审核                                |       |            |          |                      |                  |                                   |          |            | 欢迎              | :       |
|--------------------------------------------|-------|------------|----------|----------------------|------------------|-----------------------------------|----------|------------|-----------------|---------|
| 操作说明:                                      |       |            |          |                      |                  |                                   |          | 检索         | 审核通过 ]          | 昆出      |
| 1、在"待审核"栏目中 , 单击"通<br>过"字样即表示同意预约 ; 单      | 申译    |            |          |                      | ▼ 活              | 动类别                               | <b>v</b> | 話动类型       |                 | *       |
| 击"不通过"字样,即可弹出相应                            | 活动    | 站称         |          |                      |                  |                                   | ň        | 刮地点        |                 | *       |
| 页面,输入不通过原因,单击"保<br>存"按钮即可完成不通过操作。          | 申译    | §日期        |          | □ 申请ノ                |                  | □主讲人含校                            | 外人员      |            |                 |         |
| 注:"待审核"栏目——经审核,预                           | 待审核   | ǎ(记录数:0条)  |          |                      |                  |                                   |          |            |                 |         |
| 约记录自动转入"已审核"栏目,<br>预约记录自动进入下一环节。           |       | 序 申请       | 主体       | 活动 活动名               | 称活动              | 动地点 活动内容                          | 申请人      | 申请日期       | 审批环节            |         |
| 2、单击"撤销"字样,已审核的预<br>约自动回到待审核栏目中。           |       |            |          |                      |                  |                                   |          |            |                 |         |
| 3、单击"活动名称"字样,自可查<br>看教室预约(含审核信息)的相关<br>信息。 |       |            |          |                      |                  |                                   |          |            |                 |         |
| 4、可通过申请主体、活动类别、                            | <     |            |          |                      |                  |                                   |          |            |                 | >       |
| 活动类型、活动名称、活动地                              | 已审核   | 刻记录数:419   | 条)       |                      |                  |                                   |          |            |                 |         |
| 点、申请日期、申请人进行过滤<br>查找需要审核的教室预约。             | 序号    | 申请主体       | 活动<br>类型 | 活动名称                 | 活动地点             | 活动内容                              | 申请人      | 申请日期       | 审批环节            | *^      |
|                                            | 1     | 白鸽青年志      | 会议       | 宣传讲解中心负              | <u>104(62)</u>   | 总结一周工作情况、分配                       |          | 2017-11-27 | 校团委审核A          | 未       |
|                                            | 2     | 校团委        | 其他       | 团中央宣传片《              | 生二(82)           | 团中央宣传片《青春之我                       |          | 2018-01-03 | 公共资源服…          | е       |
|                                            |       |            |          |                      |                  |                                   |          |            |                 |         |
|                                            | 3     | 校团委        | 其他       | 团中央宣传片《              | 生二(82)           | 团中央宣传片《青春之我                       |          | 2018-01-03 | 保卫处审核           | е       |
|                                            | 3     | 校团委<br>校团委 | 其他<br>其他 | 团中央宣传片《<br>团中央宣传片《   | 生二(82)<br>生二(82) | 团中央宣传片《青春之我           团中央宣传片《青春之我 |          | 2018-01-03 | 保卫处审核<br>校团委审核D | е<br>е~ |
|                                            | 3 4 < | 校团委校团委     | 其他       | 团中央宣传片《…<br>团中央宣传片《… | 生二(82)<br>生二(82) | 团中央宣传片《青春之我…<br>团中央宣传片《青春之我…      |          | 2018-01-03 | 保卫处审核<br>校团委审核D | е<br>е~ |

# 审核步骤

- 1、阅读左侧操作说明,右侧上方可填写相应检索条件进行检索。
- 2、"待审核"部分为审核人需要审核的申请条目。"已审核"部分为过往审核的申请条目。

| 操作说明:                                      |                  | > 请阅                  | 卖操作i           | 兑明                                                       |                        |               |        |          | 检索        | 审核通过                    | 退出      |
|--------------------------------------------|------------------|-----------------------|----------------|----------------------------------------------------------|------------------------|---------------|--------|----------|-----------|-------------------------|---------|
| 1、在"待审核"栏目中,单击"通                           | 申请               | 主体                    |                |                                                          | *                      | 活动类别          |        | •        | 活动类型      | <u>.</u>                | ¥       |
| 3 子样仰表小问总顶约,单<br>击"不通过"字样,即可弹出相应           | 活动               | 名称                    |                |                                                          |                        |               |        |          | 活动地点      |                         | Ŧ       |
| 页面,输入不通过原因,单击"保<br>字"按钮即可完成不通过操作。          | 申请               | 日期                    |                |                                                          | 申请人                    |               | □主讲人含材 | 交外人员     |           |                         |         |
| 主:"待审核"栏目——经审核,预                           | 待审核              | (记录数:                 | 1条)            |                                                          |                        |               |        |          |           |                         |         |
| 的记录自动转入"已审核"栏目,<br>须约记录自动进入下一环节。           | 申                | 请主体                   | 活动<br>类型       | 活动名称                                                     | 活动地点                   | 活动内容          | 申请人    | 申请日      | 期 审批      | 不节 操                    | 作       |
| 、单击"撤销"字样,已审核的预                            | 学生社              | 团—                    | 会议             | 仍然仍然若若若若                                                 | 电105(34)               | 2132          |        | 2017-11- | -03 组织审核  | を 通过ス                   | 不通过     |
| )、单击"活动名称"字样,自可查<br>冒教室预约(含审核信息)的相关<br>言息。 |                  |                       |                | 3                                                        | 点击活动名称可                | 可查看活动具        | 体情况    |          |           |                         |         |
| 、可通过申请主体、活动类别、                             | <                |                       |                |                                                          |                        |               |        |          |           |                         | >       |
| 舌动类型、活动名称、活动地                              | 已审核              | (记录数:                 | 5条)            |                                                          |                        |               |        |          |           |                         |         |
|                                            |                  |                       | 2              | 活动 <sub>if it it it it it it it it it it it it it </sub> | 称活动出                   | 点             | 活动内容   | 申请       | 人 申请日期    | <b>审批环节</b>             |         |
| 点、申请日期、申请人进行过滤<br>暨找需要审核的教室预约。             | 序号               | 申请主                   | 体              | 炸型 ///////                                               |                        |               |        |          |           |                         | 4       |
| 点、申请日期、申请人进行过滤<br>直找需要审核的教室预约。             | 序<br>号<br>1      | 申请主<br>学生社团           | 体 <sup>4</sup> | 業型<br>注意の名<br>総 社团例会                                     | <u></u> =102(40        | ), 内容         |        |          | 2017-11-  | 06 组织审核                 | ۶,<br>P |
| 点、申请日期、申请人进行过滤<br>查找需要审核的教室预约。             | 序<br>号<br>1<br>2 | 申请主<br>学生社团-<br>学生社团- | 体              | 株型   おおりろ   、 、 、 、 、 、 、 、 、 、 、 、 、 、 、 、 、 、 、        | 二102(40<br>sss 四203(42 | ), 内容<br>) qq |        |          | 2017-11-0 | 06   组织审核     03   组织审核 | ۹,<br>e |

3、审核人需点击活动名称查看活动具体情况,可点击相应文件下载查看,如下图所示。

| 卫但叶利雨态                                                                                                    |                                            |                      |                             |            |                                 |                           |         |
|----------------------------------------------------------------------------------------------------|--------------------------------------------|----------------------|-----------------------------|------------|---------------------------------|---------------------------|---------|
| ①基本信息                                                                                                    |                                            |                      |                             |            |                                 |                           | 返回      |
| 申请部门:学生社团二                                                                                                    |                                            |                      |                             |            | 活动类别                            | : 学生社团活动                  | 活动类型:讲座 |
| 活动名称:社团活动                                                                                                    |                                            |                      |                             |            |                                 |                           | 负责人:    |
| 申请日期:2017-11-06                                                                                                  | 申请人                                        | :L                   |                             | ]          | 联系方式                            | :                         |         |
| 主讲人姓名:校外                                                                                                    | ł                                          | 生别:男                 | 年龄:23                       | 民族:ジ       | 又族                              | 国籍:中华人民共和国                | 国       |
| 所在单位:所在单位1                                                                                                    |                                            |                      | 职务:职务                       | 1          |                                 | 联系方式:                     |         |
| 讲座题目: 讲座题目                                                                                                    |                                            |                      |                             |            |                                 |                           |         |
| 讲座内容大纲:Doc1.doc                                                                                                  | ×                                          |                      | G                           | 2)主讲人      | 板块                              |                           |         |
| 讲座ppt: <u>演示文稿1.pptx</u>                                                                                         |                                            |                      |                             |            |                                 |                           |         |
|                                                                                                    |                                            |                      | - <i>T</i>                  |            | ÷                               |                           |         |
| 使用多媒体:是                                                                                                    | 需要活动                                       | 泉椅的教室                | E:台                         |            | 活动人数                            | :50 有校外人员参加               | 1       |
| 使用多媒体:是<br>活动参加人员名单: <u>Doc1.c</u>                                                                               | 需要活动<br>docx                               | 桌椅的教室                | E:台                         |            | 活动人数                            | :50 有校外人员参加               | 1       |
| 使用多媒体:是<br>活动参加人员名单: <u>Doc1.c</u><br>人员补充说明:人员补充说                                                               | 需要活动<br>docx<br>調1(含涉外人                    | 臭椅的教室<br>员)          | I:A                         |            | 活动人数                            | :50 有校外人员参加<br>构成         |         |
| 使用多媒体:是<br>活动参加人员名单: <u>Doc1.c</u><br>人员补充说明:人员补充说<br>活动内容:活动内容                                                  | 需要活动<br>docx<br>調1(含涉外人                    | 桌椅的教室<br>员)          |                             |            | 活动人数 ③人员                        | :50 有校外人员参加<br>构成         | 1       |
| 使用多媒体:是<br>活动参加人员名单: <u>Doc1.</u><br>人员补充说明:人员补充说<br>活动内容:活动内容<br>拟采取的安全、维护措施:                                   | 需要活动<br>docx<br>網1(含涉外人<br>安全措施            | 桌椅的教室<br>员)          | 1:8                         |            | 活动人数<br>③人员 <sup>;</sup>        | :50 有校外人员参加<br>构成         |         |
| 使用多媒体:是<br>活动参加人员名单: <u>Doc1.</u><br>人员补充说明:人员补充说<br>活动内容:活动内容<br>拟采取的安全、维护措施:<br>外事部门活动审批件,或外                   | 需要活动<br>docx<br>網1(含涉外人<br>安全措施<br>事工作服务系  | 桌椅的教室<br>员)<br>统审批项目 | ፪:台<br>1号: <u>Doc1.d</u> a  | <u>x30</u> | 活动人数<br>③人员 <sup>5</sup><br>④涉外 | :50 有校外人员参加<br>构成<br>活动信息 |         |
| 使用多媒体:是<br>活动参加人员名单:Doc1.4<br>人员补充说明:人员补充说<br>活动内容:活动内容<br>拟采取的安全、维护措施:<br>外事部门活动审批件,或外<br>活动方案: <u>测试图片.jpg</u> | 需要活动<br>docx<br>納明1(含涉外人<br>安全措施<br>事工作服务系 | 桌椅的教室<br>员)<br>统审批项目 | 토 : 白<br>태号 : <u>Doc1.d</u> | <u>x30</u> | 活动人数<br>③人员 <sup>7</sup><br>④涉外 | :50 有校外人员参加<br>构成<br>活动信息 |         |

| 审批信题       | 息:         |            |          |                |          |      |
|------------|------------|------------|----------|----------------|----------|------|
| Ħ          | 前批环节       | 审批顺序       | 审批状态     | 审批人            | 不通过原因    | 审批时间 |
| 组织审        | 核          | 1          | 未审核      |                |          |      |
| 校团委        | 审核         | 2          | 未审核      |                |          |      |
| 国际处        | 审核         | 3          | 未审核      |                |          |      |
| 保卫处        | 审核         | 4          | 未审核      |                |          |      |
| 宣传部        | 审核         | 5          | 未审核      |                |          |      |
| 校办审        | 核          | 6          | 未审核      |                |          |      |
| 公共资<br>审批教 | 源服务<br>室人员 | 中心 7       | 未审核      |                |          |      |
| 预约教        | 室时间与       | 5地点]       |          |                |          |      |
| 周次         | 连上<br>节次   | 节次         |          | 活动时间           | 活动地点     | ä    |
| 11         | 2          | 周二[11-12节] | 2017-11- | 14 19:50-21:30 | 二109(62) | ~    |
| <          |            |            |          |                |          | >    |

- 4、如内容符合要求,关闭"查看详细信息"弹窗。
  - (1)在"待审核"区域找到相应申请条目,逐条点击通过,完成审核。

| 日的位置,我至何而中议                                                                                                    |                           |                      |     |      |         |      |      |            |                   |                    |                  |   |
|----------------------------------------------------------------------------------------------------|---------------------------|----------------------|-----|------|---------|------|------|------------|-------------------|--------------------|------------------|---|
| 操作说明 <mark>:</mark>                                                                                                    |                           |                      |     |      |         |      |      |            | 检索                | : ] 审              | 核通过 🛛 退          | 出 |
| 、在"待审核"栏目中,单击"通<br>"字样即表示同意预约;单                                                                                           | 申请主体                      |                      |     |      |         | 活动类别 |      | ¥          | 活动类型              |                    |                  | ٣ |
| "不通过"字样,即可弹出相应                                                                                                    | 活动名称                      |                      |     |      |         |      |      |            | 活动地点              |                    |                  | ٣ |
| 面,输入不通过原因,单击"保<br>"按钮即可完成不通过操作。                                                                                           | 申请日期                      |                      |     | ■■   | 请人      |      |      | 较外人员       |                   |                    |                  |   |
| :"待审核"栏目——经审核,预                                                                                                    | 待审核(记录数                   | 牧: <mark>1</mark> 条) |     |      |         |      |      |            |                   |                    |                  |   |
| 旧录自动转入"已审核"栏目,<br>约记录自动进入下一环节。                                                                                            | 申请主体                      | 活动<br>类型             | 3   | 舌动名称 | 活动地点    | 活动内容 | 申请人  | 申请日期       | 审批环               | ŧ                  | 操作               |   |
| 单击"撤销"字样,已审核的预                                                                                                    | 主命科学学院.                   | 讲座                   | 活动名 | 称1 二 | 103(70) | 2222 |      | 2017-11-03 | 组织审核              |                    | 通过不通过            | 4 |
| 自动回到待审核栏目中。                                                                                                    |                           |                      |     |      |         |      |      |            | <b>A W</b>        | 夕 (不)              | +                |   |
| 自动回到待审核栏目中。<br>单击"活动名称"字样,自可查<br>教室预约(含审核信息)的相关<br>息。                                                                     |                           |                      |     |      |         |      |      |            | ÛÆ                | 条通i                | <b>1</b>         |   |
| 自动回到待审核栏目中。<br>单击"活动名称"字样,自可查<br>教室预约(含审核信息)的相关<br>息。<br>可通过申请主体、活动类别、                                                    | <                         |                      |     |      |         |      |      |            | 0।₹               | 条通i                | <b>↓</b> ]<br>   | > |
| 自动回到待审核栏目中。<br>单击"活动名称"字样,自可查<br>教室预约(含审核信息)的相关<br>"息。<br>可通过申请主体、活动类别、<br>动类型、活动名称、活动地                                   | <<br>已审核(记录表              | 文:1条)                |     |      |         |      |      |            | ① <b>逐</b>        | 条通过                | 1<br>1<br>1      | > |
| 自动回到待审核栏目中。<br>、单击"活动名称"字样,自可查<br>谢室预约(含审核信息)的相关<br>思。<br>、可通过申请主体、活动类别、<br>动类型、活动名称、活动地<br>级、申请日期、申请人进行过滤<br>找需要审核的教室预约。 | く<br>已审核(记录表<br>序<br>号 申) | 文:1条)<br>青主体         | 活动  | 活动名称 | 活动      | 加地点  | 活动内容 | 申道         | ①逐<br>①逐<br>馱 申请[ | 条 <u>通</u> 〕<br>3期 | <u>寸</u><br>审批环节 | > |

#### (2)也可以勾选申请条目前的勾选框,然后点击右上角"审核通过"来批量通过。

| 当前位置:教室借用审核                                                 |     |          |              |          |       |                |         |        |     |            | 欢迎     |    |
|-------------------------------------------------------------|-----|----------|--------------|----------|-------|----------------|---------|--------|-----|------------|--------|----|
| 操作说明:                                                       |     |          |              |          |       |                |         |        |     | 检索         | 审核通过 i | 昆出 |
| 1、在"待审核"栏目中,单击"通<br>过"字样即表示同意预约;单<br>击"不通过"字样,即可弹出相应        | 申请  | 主体       |              |          |       | ▼ 活a           | 助类别     |        | • 清 | 动类型        |        | •  |
| 页面,输入不通过原因,单击"保存"按钮即可完成不通过操作。                               | 申请  | 日期       |              |          | 申请人   |                |         | 主讲人含校外 | 人员  |            |        |    |
| 注:"待审核"栏目一经审核,预<br>约记录白动妹》"口实按"栏目                           | 待审核 | (记录数:1条) |              | /        |       |                |         |        |     |            |        |    |
| 预约记录自动进入下一环节。                                               |     | 序 申请主    | 体            | 活动<br>类型 | 活动名利  | " 活动           | 地点      | 活动内容   | 申请人 | 申请日期       | 审批环节   |    |
| 2、单击"撤销"字样,已审核的预                                            |     | 1 生命科学   | 学院           | 讲座       | 活动名称1 | <u></u> _103(7 | 0) 2222 |        |     | 2017-11-03 | 组织审核   | i  |
| 31日初回到待申核在日平。<br>3、单击"活动名称"字样,自可查<br>看教室预约(含审核信息)的相关<br>信息。 |     | ②批量通     | <del>ट</del> |          |       |                |         |        |     |            |        |    |
| 4、可通过申请主体、活动类别、                                             | <   |          |              |          |       |                |         |        |     |            |        | >  |
| 活动类型、活动名称、活动地                                               | 已审核 | (记录数:1条) |              |          |       |                |         |        |     |            |        |    |
| 点、申请日期、申请人进行过滤                                              | 序号  | 申请主体     | 活动<br>类型     |          | 活动名称  | 活动地点           | 活       | 动内容    | 申请人 | 申请日期       | 审批环节   |    |
| 查找需要审核的教室预约。                                                |     |          |              |          |       |                |         |        |     |            |        |    |

## 5、如内容存在问题,则在"待审核"区域找到相应申请条目,点击不通过并填写原因,完成审核。

| 当前位置:教室借用审核                                |         |            |          |                |         |       |            |        | 欢迎:                 |
|--------------------------------------------|---------|------------|----------|----------------|---------|-------|------------|--------|---------------------|
| 操作说明:                                      |         |            |          |                |         |       |            | 检索 审   | 亥通过 退出              |
| 1、在"待审核"栏目中,单击"通<br>过"字样即表示同意预约;单          | 申请主体    |            |          | •              | 活动类别    |       | ▼ 活动       | 送型     | ▼                   |
| 击"不通过"字样,即可弹出相应                            | 活动名称    |            |          |                |         |       | 活动         | 地点     | Ŧ                   |
| 页面,输入不通过原因,单击"保<br>存"按钮即可完成不通过操作。          | 申请日期    |            | 申请       | 青人             |         | 主讲人含校 | 外人员        |        |                     |
| 注:"待审核"栏目——经审核,预                           | 待审核(记录) | 数:1条)      |          |                |         |       |            |        |                     |
| 约记录自动转入"已审核"栏目,<br>预约记录自动进入下一环节。           | 申请主     | 体 活动<br>类型 | 活动名称     | 活动地点           | 活动内容    | 申请人   | 申请日期       | 审批环节   | 操作                  |
| 2、单击"撤销"字样,已审核的预<br>约自动回到待审核栏目中。           | 白鴿青年志   | .愿 会议      | 宣传讲解中心负责 | <u>104(62)</u> | 总结一周工作情 |       | 2017-11-27 | 校团委审核A | 通过 <mark>不通过</mark> |
| 3、単击"活动名称"字样,自可查<br>看教室预约(含审核信息)的相关<br>信息。 |         |            |          |                |         |       |            |        |                     |
| 4、可通过申请主体、活动类别、                            | <       |            |          |                |         |       |            |        | >                   |
| 活动类型、活动名称、活动地                              | 已审核(记录) | 数:418条)    |          |                |         |       |            |        |                     |
| 点、申请日期、申请人进行过滤<br>查找需要审核的教室预约。             | 序 申     | 青主体 う      | 活动 活动名称  | 活动地点           | 活动      | 内容    | 申请人        | 申请日期   | 审批环节                |

| 存"按钮即可完成不通过操作。                                    | 中国口法                   | 一 中间八          | -          |         | -      |            |         |    |
|---------------------------------------------------|------------------------|----------------|------------|---------|--------|------------|---------|----|
| 注:"侍审核"栏目一经审核,预<br>约记录自动转入"已审核"栏目,                | 待审 教室借用审核(<br>申 原因: 其) | 不通过)           |            | ×<br>保存 | 日期     | 审批环节       | 操作      |    |
| 观约记录自动进入下一环口。<br>2、单击"撤销"字样,已审核的预<br>约自动回到待审核栏目中。 | 主命利                    |                |            |         | -11-03 | 组织审核       | 通过不通过   |    |
| 3、单击"活动名称"字样,自可查<br>看教室预约(含审核信息)的相关<br>信息。        | 如活动                    | 为存在问题可选择"不通过", | 选择或填写原因后保存 | 7       | -      |            |         |    |
| 4、可通过申请主体、活动类别、<br>活动类型、活动名称、活动地                  |                        |                |            |         |        |            |         | >  |
| 点、申请日期、申请人进行过滤<br>查找需要审核的教室预约。                    | 序号                     |                |            |         | 申请人    | 申请日期       | 审批环节    | A4 |
|                                                   | 1                      |                |            |         |        | 2017-11-03 | 组织审核    | E  |
|                                                   | <                      |                |            | ><br>>  |        |            |         |    |
|                                                   | <                      |                |            |         |        |            |         | >  |
|                                                   | 第 <mark>1</mark> 页共1页  |                |            |         | 首      | 页上页 下页 末   | 页 转到第 1 | ]页 |

6、审核完成后,如下一审核环节还未审核,本环节审核结果可以撤销:在"已审核"区域找到相应申请条

目,点击"撤销"。如下一环节已经完成审核,则相应条目审核不能撤销。

| 注:"待审核"栏目一经审核,预                            | 待审核(记录数:0条)   |             |        |                 |      |      |            |          |                               |      |  |  |  |
|--------------------------------------------|---------------|-------------|--------|-----------------|------|------|------------|----------|-------------------------------|------|--|--|--|
| 约记录自动转入"已审核"栏目,<br>预约记录自动进入下一环节。           |               | 序号          | 申请主体 詳 | 动 活动名称          | 活动地点 | 活动内容 | 申请人        | 申请日期     | 审批环节                          |      |  |  |  |
| 2、单击"撤销"字样,已审核的预<br>约自动回到待审核栏目中。           |               |             |        |                 |      |      |            |          |                               |      |  |  |  |
| 3、单击"活动名称"字样,自可查<br>看教室预约(含审核信息)的相关<br>信息。 |               |             |        |                 |      |      |            |          |                               |      |  |  |  |
| 4、可通过申请主体、活动类别、                            | <             |             |        |                 |      |      |            |          | 1                             | >    |  |  |  |
| 活动类型、活动名称、活动地                              | 已审核(训         | 已审核(记录数:2条) |        |                 |      |      |            |          |                               |      |  |  |  |
| 点、申请日期、申请人进行过滤<br>查找需要审核的教室预约。             | ī主体           | 活动<br>类型    | 活动名称   | 活动地点            | 活动内容 | 申请人  | 申请日期       | 审批环节     | 状态                            | 操作   |  |  |  |
|                                            | 学学院…          | 讲座          | 活动名称1  | <u>_103(70)</u> | 2222 | 李丹   | 2017-11-03 | 组织审核     | 已通过                           | 撤销   |  |  |  |
|                                            | 学学院…          | 讲座          | 999    | 四211(42)        | 1232 | 刘芳南  | 2017-11-03 | 组织审核     | 已通过                           | 撤销   |  |  |  |
|                                            |               |             |        |                 |      |      |            |          |                               | _    |  |  |  |
|                                            |               |             |        |                 |      | ł    | 加里下一宙      | 核环节还未    | <u> </u><br>宙校、本 <sup>3</sup> | 环节宙材 |  |  |  |
|                                            | <             |             | _      |                 |      | ļ    | 果可以撤销      | ,否则不能    | <b>赦销</b> 。                   | >    |  |  |  |
|                                            | 第 <b>1</b> 页‡ | 1页          |        |                 |      |      | 首          | 页上页 下页 末 | 页转到第                          | 1页   |  |  |  |

7、完成审核后相应审核状态会显示在条目预约信息内(点击条目名称打开)。

| 看教室        | 预约信息        | 킔            |          |              |            |                 |                  |
|------------|-------------|--------------|----------|--------------|------------|-----------------|------------------|
| 讲座         | 内容大纲        | S: Doc1      | .docx    |              |            |                 |                  |
| 使用多        | 媒体:         | 否            |          | 需要活动桌        | 椅的教室:否     | 活动人数:60 有校外人员参加 |                  |
| 舌动参        | 加人员         | 名单: <u>D</u> | oc1.docx |              |            |                 |                  |
| (员补        | 充说明         | :            |          |              |            |                 |                  |
| 动内         | 容:22        | 22           |          |              |            |                 |                  |
| 以采取        | 初安全         | 、维护措         | 施:       |              |            |                 |                  |
| 批信         | 息:          |              |          |              |            |                 |                  |
|            | 审批环         | 荮            | 审批顺序     | 审批状态         | 审批人        | 不通过原因           | 审批时间             |
| 1织育        | 核           |              | 1        | 已通过          |            |                 | 2017-11-07 14:23 |
| 卫处         | 审核          |              | 2        | 未审核          |            |                 |                  |
| 传部         | 『审核         |              | 3        | 未审核          |            |                 |                  |
| 动审         | 核           |              | 4        | 未审核          |            |                 |                  |
| 公共资<br>比教室 | 图源服务<br>国人员 | 中心审          | 5        | 未审核          |            |                 |                  |
| 页约教        | 室时间         | 与地点]         |          |              |            |                 |                  |
| 周次         | 连上<br>节次    | 1            | 诙        | 活动           | 加时间        | 活动地点            |                  |
| 0          | 2           | E 14         | 12#1     | 2017 11 09 1 | 0.50 21.20 | -402(70)        |                  |

| 看教室        | 预约信息       | 3               |          |              |            |            |               |                  |
|------------|------------|-----------------|----------|--------------|------------|------------|---------------|------------------|
| 讲座         | 内容大纲       | 3 : <u>Doc1</u> | .docx    |              |            |            |               |                  |
| 使用多        | ·媒体:       | 否               |          | 需要活动桌        | 椅的教室:      | 否          | 活动人数:60 有校外人员 | 参加               |
| 舌动参        | 加人员        | 名单: <u>D</u>    | oc1.docx |              |            |            |               |                  |
| 体员人        | 充说明        | :               |          |              |            |            |               |                  |
| 活动内        | 容:22       | 22              |          |              |            |            |               |                  |
| 以采取        | 的安全        | 、维护措            | 施:       |              |            |            |               |                  |
| 批信         | 息:         |                 |          |              |            |            |               |                  |
|            | 审批环节       | ij              | 审批顺序     | 审批状态         | 审批人        |            | 不通过原因         | 审批时间             |
| 目织审        | 核          |                 | 1        | 未通过          |            | 活动内容不完整    |               | 2017-11-07 14:32 |
| 和卫妇        | 审核         |                 | 2        | 未审核          |            |            |               |                  |
| 宣传部        | 宿核         |                 | 3        | 未审核          |            |            |               |                  |
| 於办审        | 核          |                 | 4        | 未审核          |            |            |               |                  |
| 公共资<br>比教室 | 源服务<br>《人员 | 中心审             | 5        | 未审核          |            |            |               |                  |
| 页约教        | 室时间        | 与地点]            |          |              |            |            |               |                  |
| 周次         | 连上<br>节次   | Ť               | 次        | 活动           | 加时间        |            | 活动地点          |                  |
| 0          | 2          | 周三[1]           | 1-12节]   | 2017-11-08 1 | 9:50-21:30 | 0 -103(70) |               |                  |